## カトカトーン通信 vol. 8 解説資料

▶ 教育芸術社

## 操作に慣れてみよう!

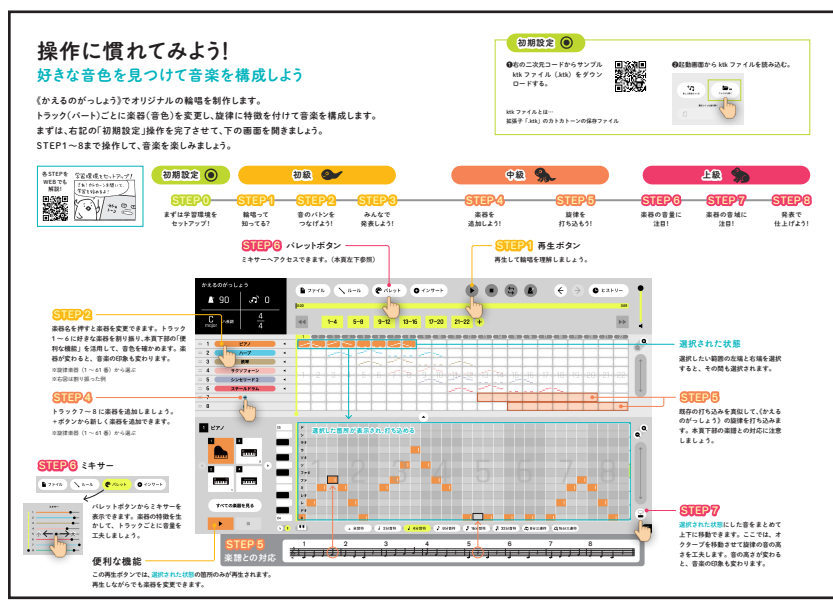

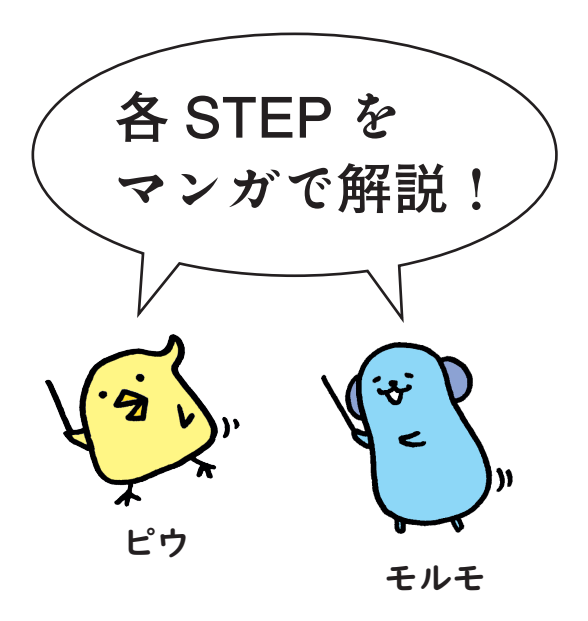

**STEP0** 

まずは 学習環境をセットアップ! さぁ!カトカーンを開いて、 学習を始めるよ! • hL, ① C 1-5 ( 7 えっなんか 難しそう… 大丈夫! 最初は 11, ボクらのマネをしながら 進めてみよう! POINT! ◎ カトカ-ン通信166.8の巻末を fin 1! ◎ サンプルktkファイルのダウン ロードと読み込みを忘れずに!

**STEP1** 

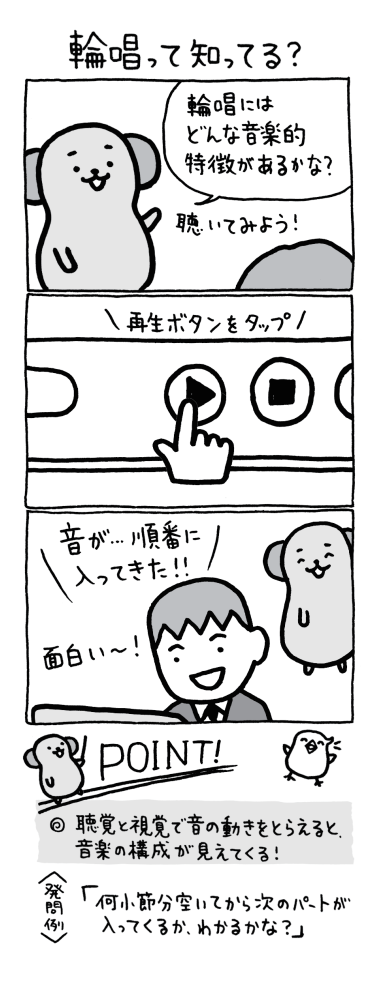

STEP2

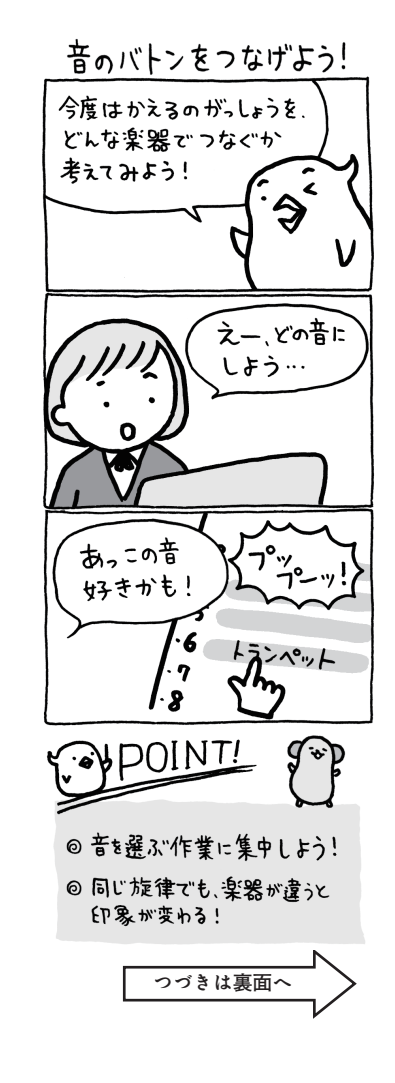

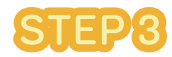

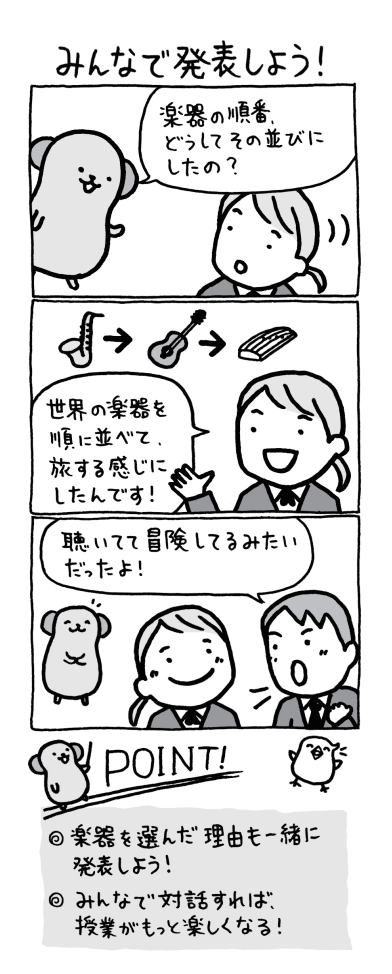

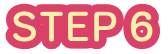

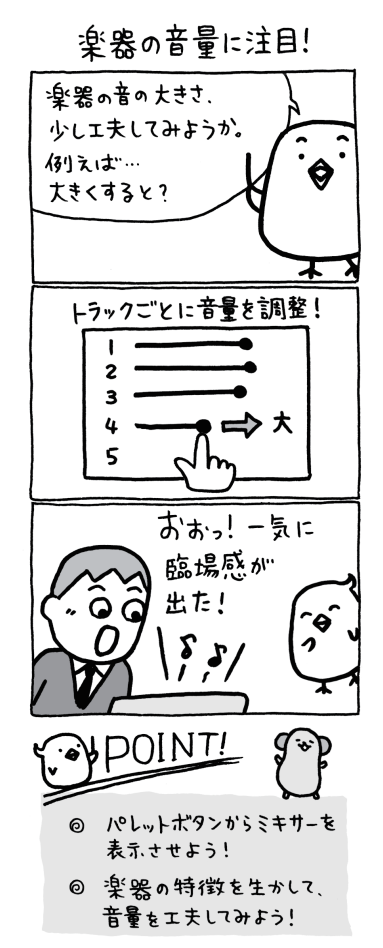

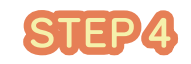

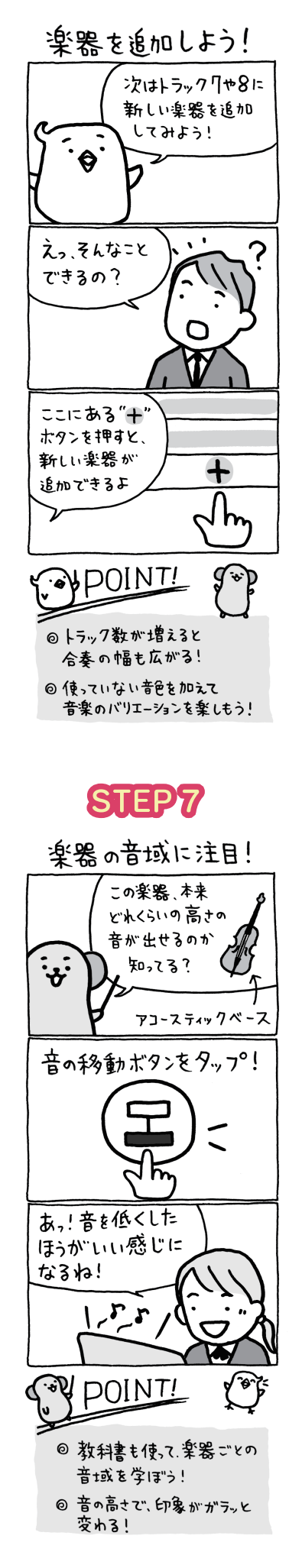

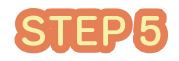

## 旋律を打ち込もう!

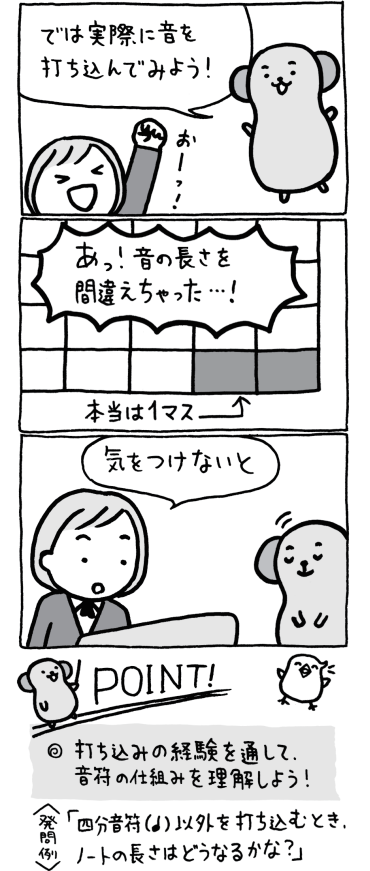

**STEP8** 

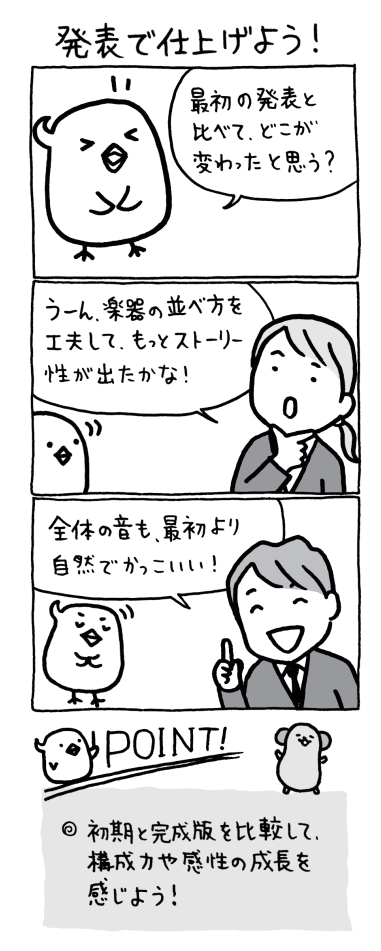